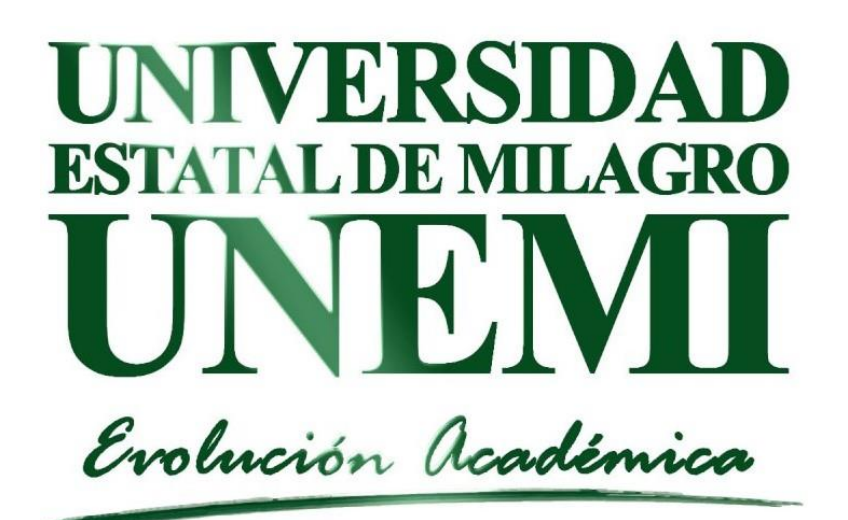

## TECNOLOGÍAS DE LA INFORMACIÓN y COMUNICACIONES APLICACIÓN: Campus Virtual

http://campusvirtual.unemi.edu.ec

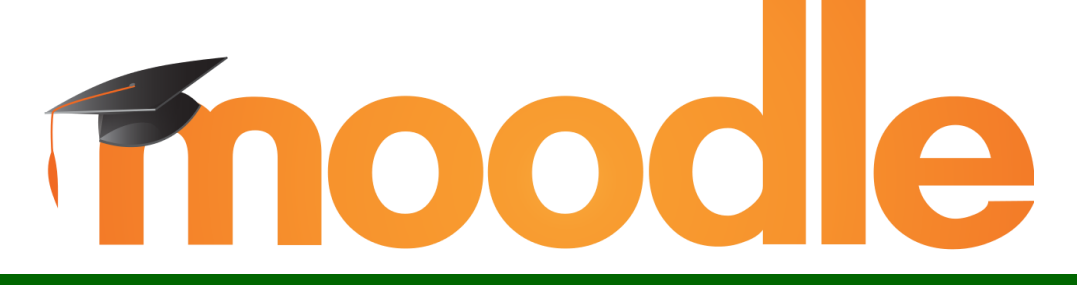

El campus es un espacio en el cual los estudiantes pueden acceder a los cursos digitales, el usuario registrado tiene acceso al campus virtual, para pode cargar contenido y material didáctico al curso o cursos en los que se encuentre designados para los estudiantes.

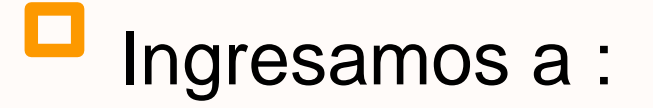

#### http://campusvirtual.unemi.edu.ec

| → C ( | O No es seguro   campusvirtual.unemi.edu.ec                                                                      | @ ☆ 👶 :    |
|-------|----------------------------------------------------------------------------------------------------|------------|
| 5     | ≡ 【】 Español - Internacional (es) ▼                                                                              | La Acceder |
| *     |                                                                                                    |            |
|       | ESTIMADO ESTUDIANTE, la evaluación docente es de carácter confidencial.                                          |            |
|       | Tienes la obligación de evaluar a tus docentes de forma personal e intransferible del 1 al 30 de agosto de 2019. |            |
|       | Te garantizamos que la información de tu evaluación es secreta y nadie la conocerá.                              |            |

### Página del inicio

1. Buscamos el botón Acceder

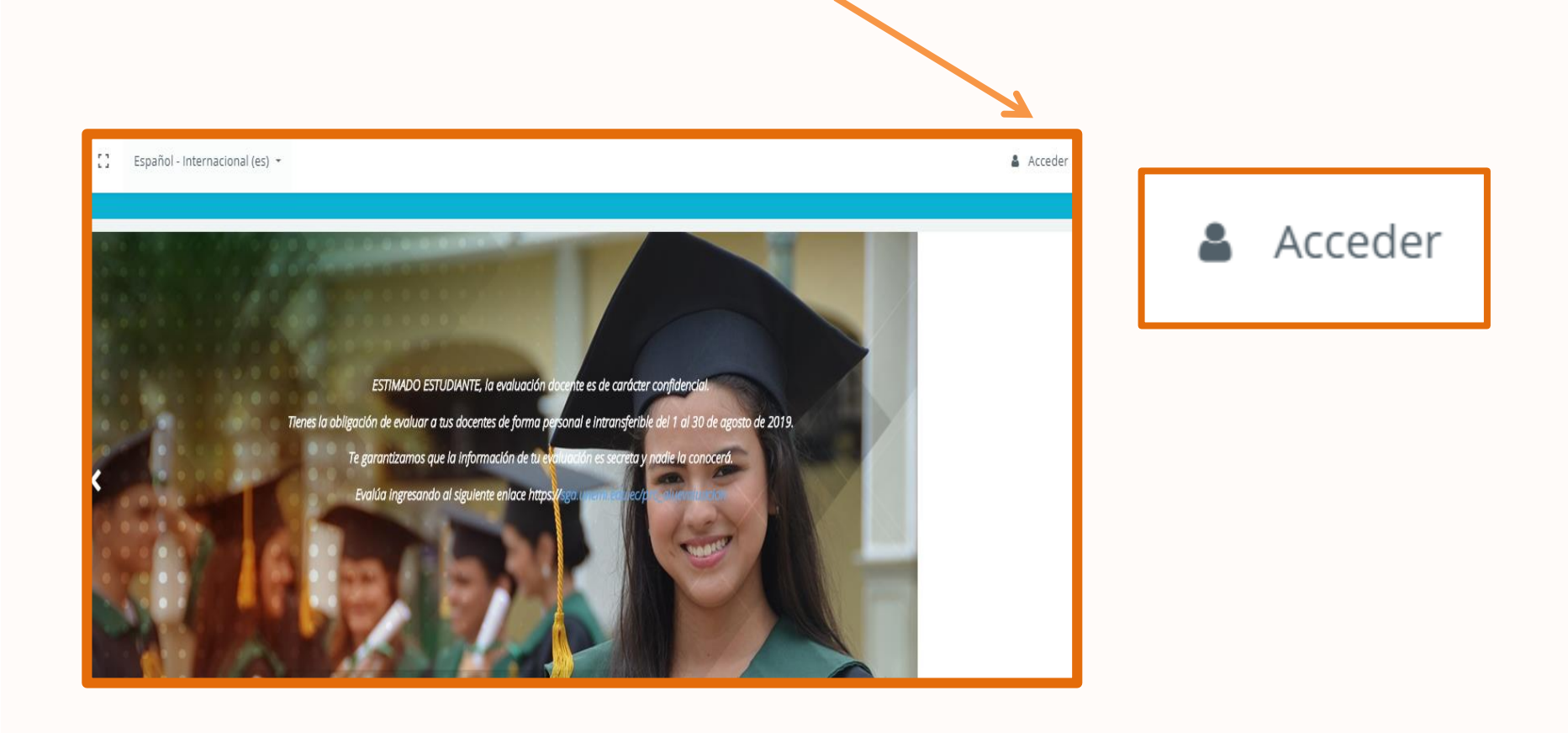

#### Ingresamos el usuario y contraseña

| 🕿 UNEMI                                            | CINEMI 🔁                                           |
|----------------------------------------------------|----------------------------------------------------|
| Registrarse                                        | Registrarse                                        |
| Nombre de usuario                                  | unemi                                              |
| Contraseña                                         |                                                    |
| Recordar nombre de usuario<br>Contraseña olvidada? | Recordar nombre de usuario<br>Contraseña olvidada? |
| Acceder                                            | Acceder                                            |

### Cambiar Contraseña

Esta opción nos permite cambiar la contraseña.

| Cambiar contraseña                    |                                                                                                    |
|---------------------------------------|----------------------------------------------------------------------------------------------------|
| Nombre de usuario                     | unemi                                                                                                    |
|                                       | La contraseña debería tener al menos 8 caracter(es), al menos 1 dígito(s), al menos 1<br>minúscula(s), al menos 1 mayúscula(s) |
| <ul> <li>Contraseña actual</li> </ul> |                                                                                                    |
| O Nueva contraseña                    |                                                                                                    |
| • Nueva contraseña (de nuevo)         |                                                                                                    |
|                                       | Guardar cambios Cancelar                                                                                                    |

## Página Principal

| 🔁 UNEMI                                                                                                    | ≡ 🚼 Reciente <del>+</del> Español - Internacional (es) <del>+</del> | Unemi Estudiante                       |
|----------------------------------------------------------------------------------------------------|---------------------------------------------------------------------|----------------------------------------|
| <ul> <li>Área personal</li> <li>Inicio del sitio</li> <li>Calendario</li> <li>Ficheros privados</li> <li>Mis cursos</li> </ul> | Unemi Estudiante<br>Cursos accedidos recientemente                  | Personalizar esta página               |
|                                                                                                    | Vista general de curso<br>▼ Todos ▼ Order                           | nar por Nombre del curso 👻 🎞 Tarjeta 💌 |

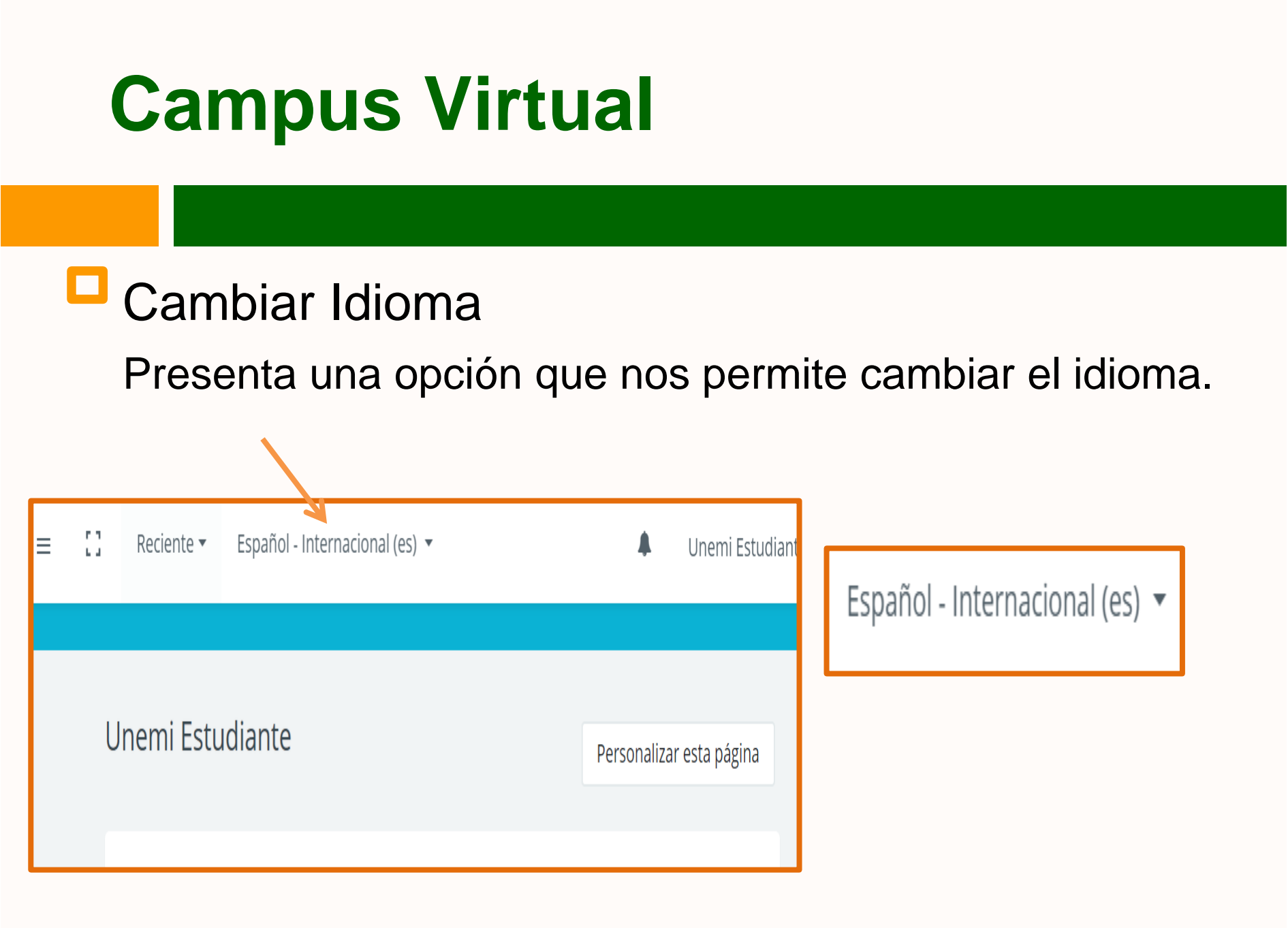

#### Notificaciones

#### Notificaciones de tareas o mensajes

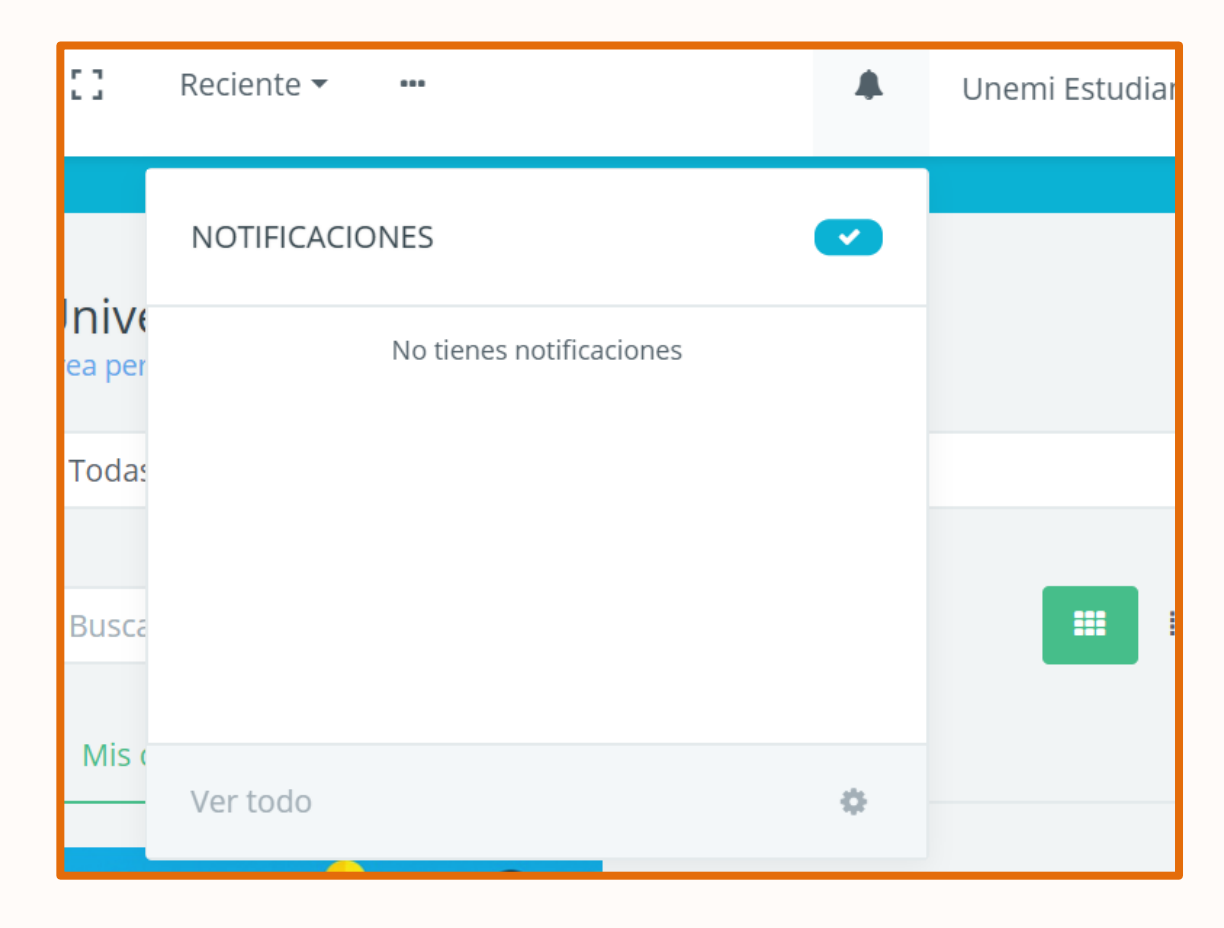

## Opciones de mi sitio.

En el extremo izquierdo se encuentra el panel de navegación, que le permite moverse en el campus.

-Área personal -Inicio del sitio -Calendario -Ficheros privados -Mis cursos

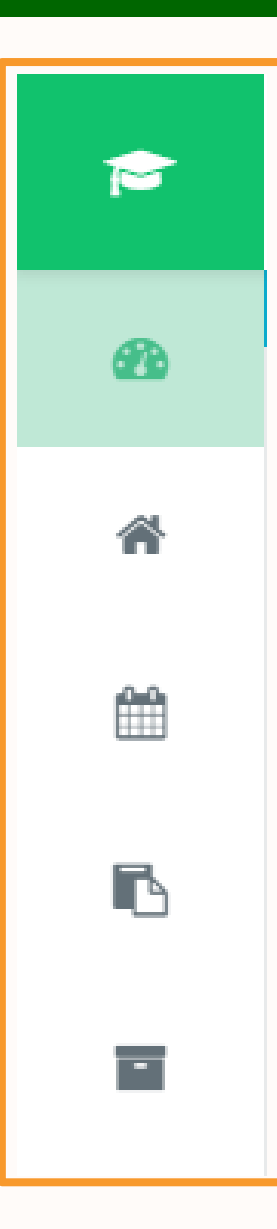

### Área personal Se puede visualizar los cursos accedidos reciente mente

| P UNEMI       | 🎓 UNEMI            | = [] ••• 🖡 Unemi Estudiante 🗛             |
|---------------|--------------------|-------------------------------------------|
| Area personal | 🏠 Área personal    |                                           |
|               | ℰ Inicio del sitio | Unemi Estudiante Personalizar esta página |
|               | 🛗 Calendario       | <                                         |
|               | Ficheros privados  | Cursos accedidos recientemente            |
|               | Ē                  |                                           |

## Inicio de sitio

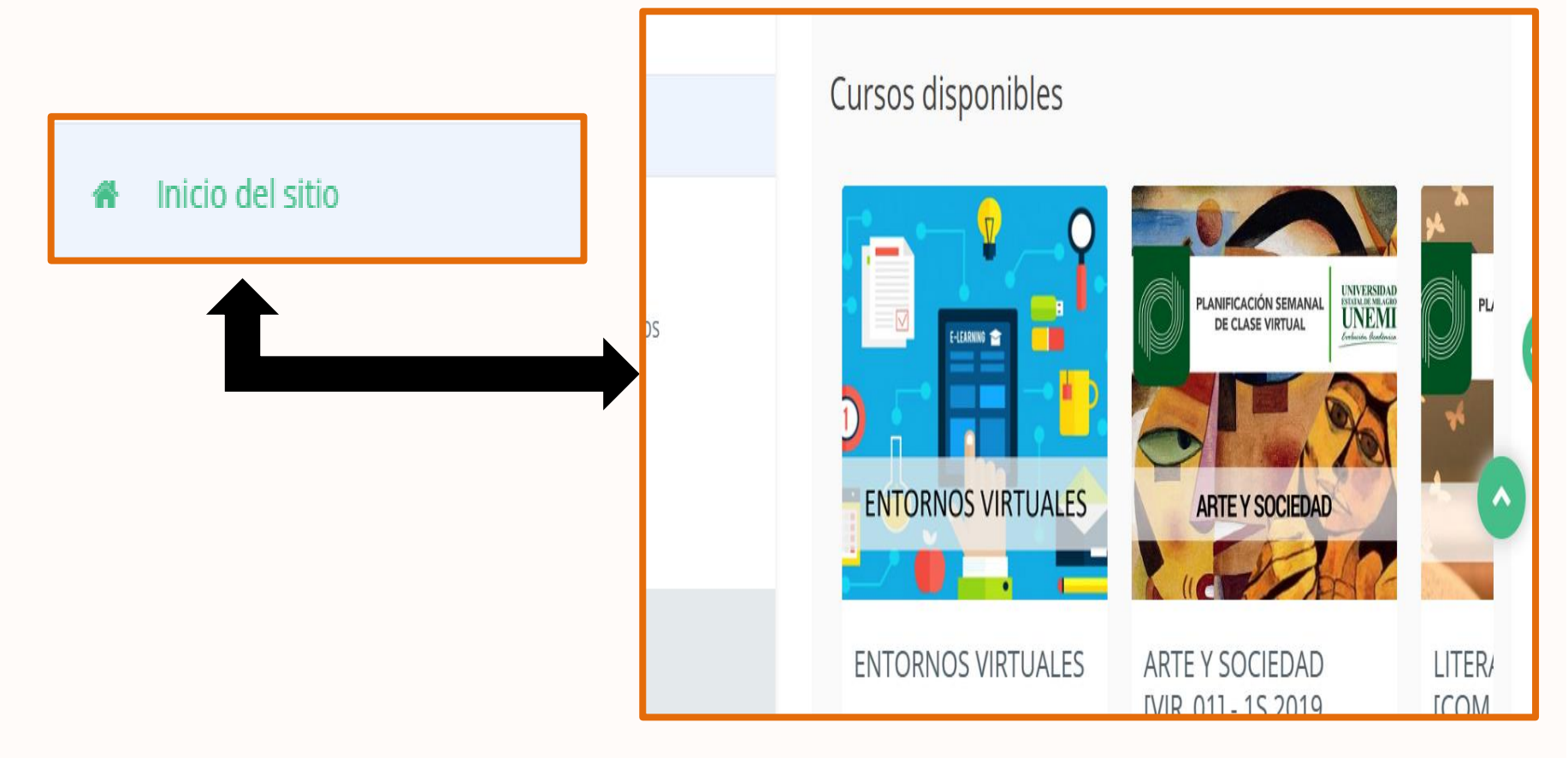

## Calendario

# Permite recordar las fechas de entrega de tareas o eventos.

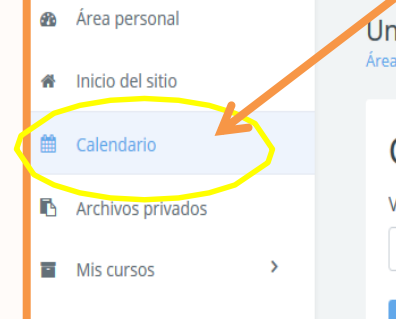

| Vista mensual detalla | )<br>ada para:       |     |             |                    |                                    |                   |
|-----------------------|----------------------|-----|-------------|--------------------|------------------------------------|-------------------|
| Todos los cursos      | F                    | \$  |             |                    |                                    | Nuevo event       |
| ✓ julio 2019          |                      |     | agosto 2019 |                    |                                    | septiembre 2019   |
| Dom                   | Lun                  | Mar | Mié         | Jue                | Vie                                | Sáb               |
|                       |                      |     |             | 1<br>Grupo dos pe  | 2 <ul> <li>INVESTIGAR S</li> </ul> | 3<br>Tarea 4:Comp |
| 4                     | 5<br>•   Modelamient | 6   | 7           | 8  • Ectura de los | 9                                  | 10                |
| 11                    | 12                   | 13  | 14          | 15                 | 16                                 | 17                |
| 18                    | 19                   | 20  | 21          | 22                 | 23                                 | 24                |
| 25                    | 26                   | 27  | 28          | 29                 | 30                                 | 31                |

## Ficheros privados

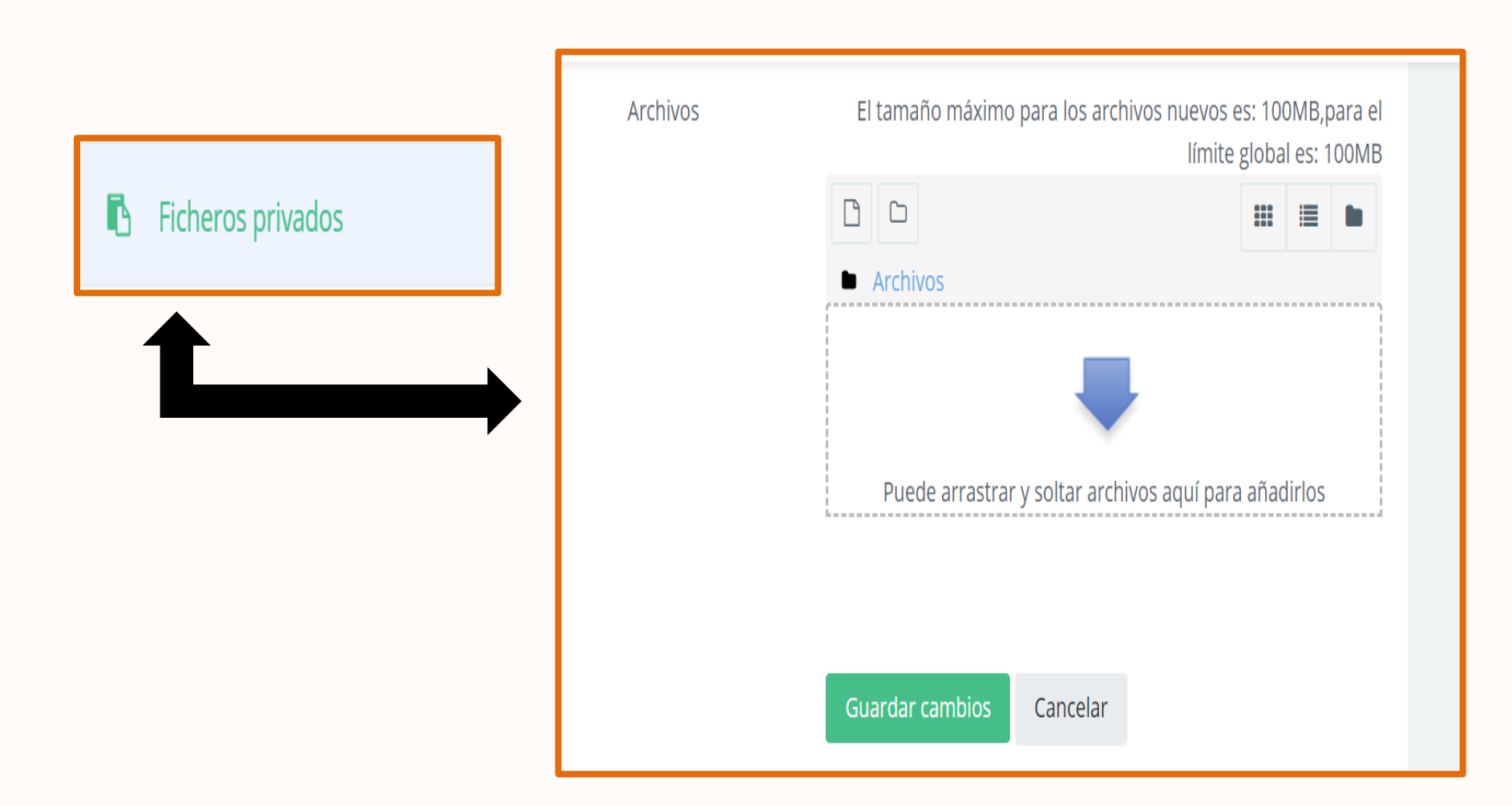

#### Mis cursos

Mis cursos

| Buscar cursos |                                                                                                    | ۹    |  |
|---------------|----------------------------------------------------------------------------------------------------|------|--|
| Mis cursos    | Cursos                                                                                                    |      |  |
|               | EARING CONTRICTION OF CONTRICTION OF CONTRICTUO OF CONTRICTUO OF CONTRICTUCO OF CONTRICTUO OF CONTRICTUCO OF CONTRICTUO OF CONTRICTUO OF CONTRICTUO OF CONTRICTUO OF CONTRICTUO OF CONTRICTUO OF CONTRICTUO OF CONTRICTUO OF CONTRICTUO OF CONTRICTUO OF CO |      |  |
| ENTORNOS      | VIRTUALES                                                                                                    | <br> |  |

### Participantes

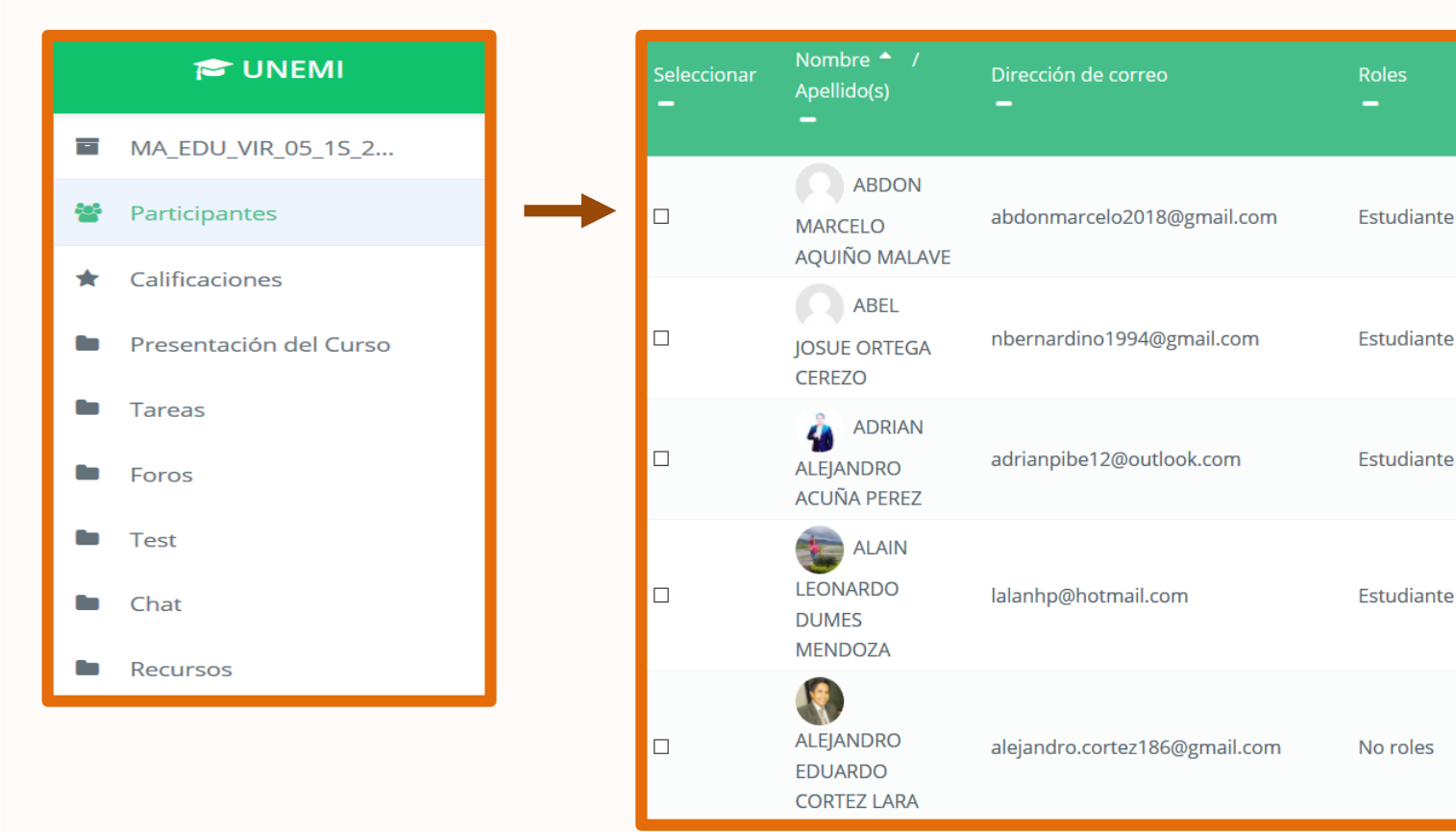

\_

Nunca

85 días 16

4 minutos 9

segundos

57 días 16

horas

ahora

horas

No hay

grupos

No hav

grupos

No hay

grupos

No hay

grupos

No hay

grupos

### Calificaciones

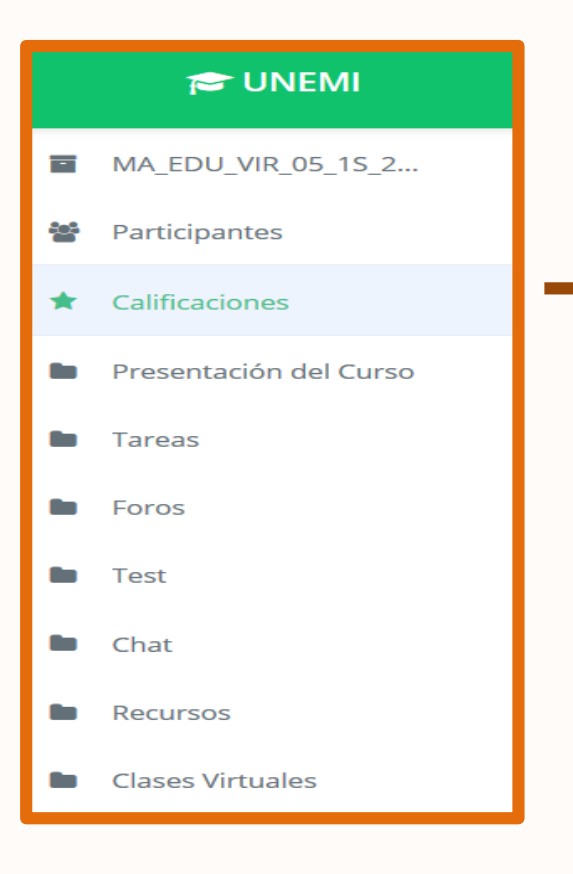

| TAREAS                                                                                                    |                     |      |       |        |        |
|----------------------------------------------------------------------------------------------------|---------------------|------|-------|--------|--------|
| Donde tus sueños<br>de lleven                                                                                                    | 50,00 %             |      | 0-30  |        | 0,00 % |
| Tarea                                                                                                    | 50,00 %             | -    | 0-100 | -      | 0,00 % |
| <ul> <li>Total TAREAS</li> <li>Media ponderada</li> <li>de calificaciones.</li> <li>Incluye</li> <li>calificaciones</li> <li>vacías.</li> </ul> | 100,00 %            | 0,00 | 0-30  | 0,00 % | -      |
| FOROS                                                                                                    |                     |      |       |        |        |
| Tu opinión es<br>importante                                                                                                    |                     |      | 0-20  | -      |        |
| Preséntate a tus<br>compañeros                                                                                                    |                     |      | 0-20  | -      | -      |
| $ar{\mathcal{X}}$ Total FOROS<br>Media ponderada                                                                                                | 0,00 %<br>( Vacío ) |      | 0-20  |        | -      |

#### Presentación del curso

| 🞓 UNEMI                                                       | Tema               | as 1-2 Temas 3-4                 |                                |             |          |                                                     |                       |      |
|---------------------------------------------------------------|--------------------|----------------------------------|--------------------------------|-------------|----------|-----------------------------------------------------|-----------------------|------|
| <ul> <li>MA_EDU_VIR_05_1S_2</li> <li>Participantes</li> </ul> | Tema 1. Tu espacio |                                  |                                |             |          |                                                     |                       |      |
| ★ Calificaciones                                              | Tema               | SubTemas                         | Actividad                      | Experiencia | Lecturas | Más recursos                                        | Presencial<br>Virtual | Test |
| <ul> <li>Presentación del Curso</li> <li>Tareas</li> </ul>    |                    | Service Presentación<br>Se Lugar | Tareas                         |             |          | Videos                                              |                       |      |
| Foros                                                         | 0                  | ∿ Hábitos saludables             | Preséntate a tus<br>compañeros |             |          | Bibliografía                                        |                       |      |
| Chat                                                          |                    |                                  |                                |             |          | digital y uso real<br>de la lengua<br>escrita en la |                       |      |
| Recursos                                                      |                    |                                  |                                |             |          | escuela                                             |                       |      |

### Tareas

|     | 🗢 UNEMI                |
|-----|------------------------|
|     | MA_EDU_VIR_05_15_2     |
| *** | Participantes          |
| *   | Calificaciones         |
| •   | Presentación del Curso |
| -   | Tareas                 |
| -   | Foros                  |
| •   | Test                   |
| •   | Chat                   |
|     | Recursos               |

| <mark>1.</mark><br>Tareas  |                  |
|----------------------------|------------------|
| Tarea                      | Tarea            |
| Donde tus sueños de lleven | Tarea            |
| Ver 🗸                      | Ver Finalizado 🗸 |

## Subir Tarea

#### Permite agregar la tarea

| Estado de la entrega      |                                      |  |  |  |  |  |
|---------------------------|--------------------------------------|--|--|--|--|--|
| Estado de la entrega      | No entregado                         |  |  |  |  |  |
| Estado de la calificación | Sin calificar                        |  |  |  |  |  |
| Fecha de entrega          | jueves, 8 de agosto de 2019, 00:00   |  |  |  |  |  |
| Tiempo restante           | 1 hora 4 minutos                     |  |  |  |  |  |
| Última modificación       |                                      |  |  |  |  |  |
| Comentarios de la entrega | Comentarios (0)                      |  |  |  |  |  |
|                           | Agregar entrega                      |  |  |  |  |  |
|                           | Todavía no has realizado una entrega |  |  |  |  |  |
|                           |                                      |  |  |  |  |  |

#### Seleccionar archivo

| n Archivos recientes<br>Subir un archivo<br>n Archivos privados | Image: Seleccionar archivo     Ningún archivo seleccionado                |                                                 |
|-----------------------------------------------------------------|---------------------------------------------------------------------------|-------------------------------------------------|
| ) Wikimedia                                                     | Guardar como Autor                                                        | Permite seleccionar<br>el archivo o arrastrarlo |
|                                                                 | Unemi Estudiante<br>Seleccionar licencia<br>Todos los derechos reservados |                                                 |
|                                                                 | Subir este archivo                                                        |                                                 |

### Tarea entregada

| Estado de la entrega      |                                                  |
|---------------------------|--------------------------------------------------|
| Estado de la entrega      | Enviado para calificar                           |
| Estado de la calificación | Sin calificar                                    |
| Fecha de entrega          | martes, 11 de junio de 2019, 00:00               |
| Tiempo restante           | La tarea fue enviada 62 días 16 horas después    |
| Última modificación       | lunes, 12 de agosto de 2019, 16:21               |
| Archivos enviados         | CVirtualestudian.pdf 12 de agosto de 2019, 16:21 |
| Comentarios de la entrega | Comentarios (0)                                  |
|                           | Editar entrega<br>Realizar cambios en la entrega |

### Test

| 🗢 UNEMI                |   |   |
|------------------------|---|---|
| Presentación del Curso | > |   |
| Tareas                 | > |   |
| Foros                  | > | - |
| Test                   | ~ |   |
| Evaluación de Entorno  | ~ |   |
| Chat                   | > |   |
| Recursos               | > |   |
| Clases Virtuales       | > |   |

| ENTORNOS VIRTUALES<br>Área personal / Mis cursos / ENT_VIR_01 / Test / Evaluación de Entornos Virtuales |               |
|----------------------------------------------------------------------------------------------------|---------------|
| Evaluación de Entornos Virtuales                                                                        |               |
| Intentos permitidos: 3                                                                                  |               |
| Este cuestionario se cerro el lunes, 27 de mayo de 2019, 00:00                                          |               |
| Limite de tiempo: 15 minutos                                                                            |               |
| Método de calificación: Calificación más alta                                                           |               |
| Volver al curso                                                                                         |               |
|                                                                                                    |               |
|                                                                                                    | Maut Asthutha |
| Previous Activity                                                                                       | Next Activity |
|                                                                                                    |               |

## Chat

| 🎓 UNEMI                |   |
|------------------------|---|
| Resumen del curso      |   |
| Presentación del Curso | > |
| Tareas                 | > |
| Foros                  | > |
| Test                   | > |
| Chat                   | ~ |
| iBienvenida!           | ~ |

#### ENTORNOS VIRTUALES Área personal / Mis cursos / ENT\_VIR\_01 / Chat / ¡Bienvenida!

### ¡Bienvenida!

Estimados estudiantes, este chat es para solventar dudas e ir conociendo el manejo de la plataforma.

Entrar a la sala

Usar interfaz más accesible

Ver las sesiones anteriores

**¢** -

Opciones
 1.Perfil
 2.Calificaciones
 3.Mensaje
 4.Preferencias
 5.Salir

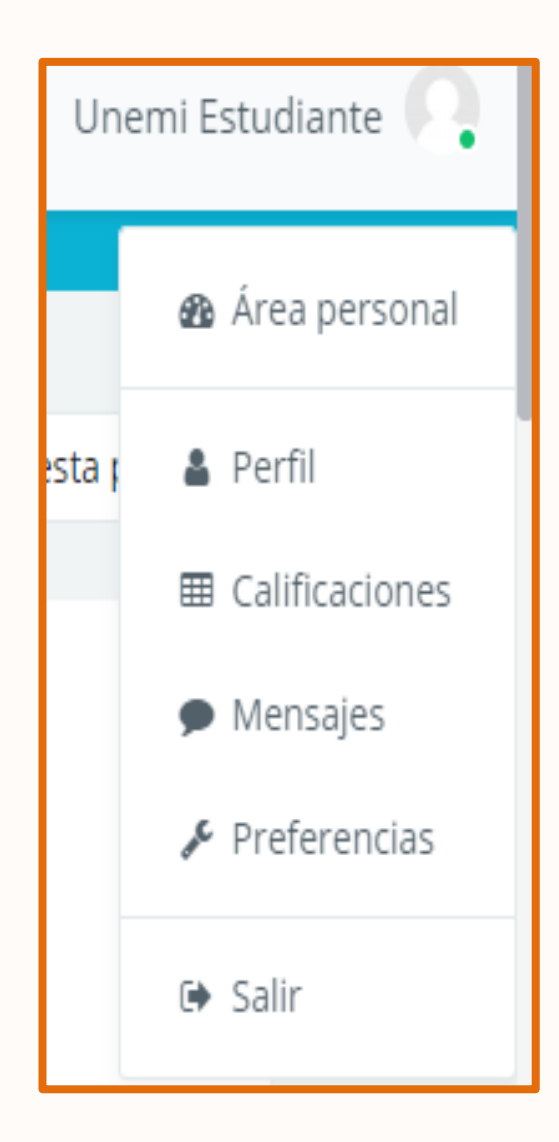

### Perfil

Detalles del usuario
 Deralles del Curso
 Editar Perfil

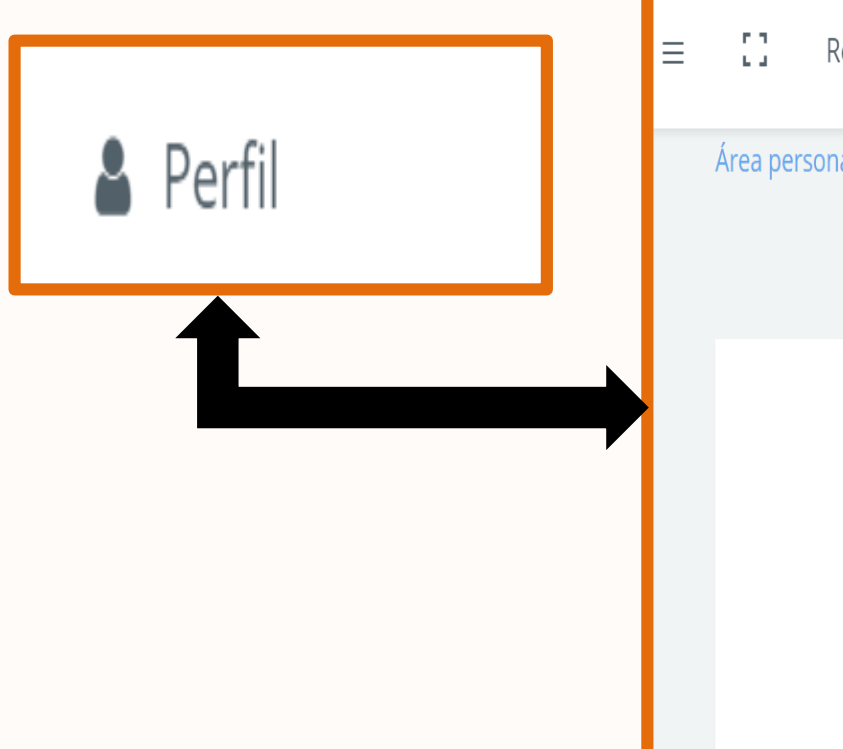

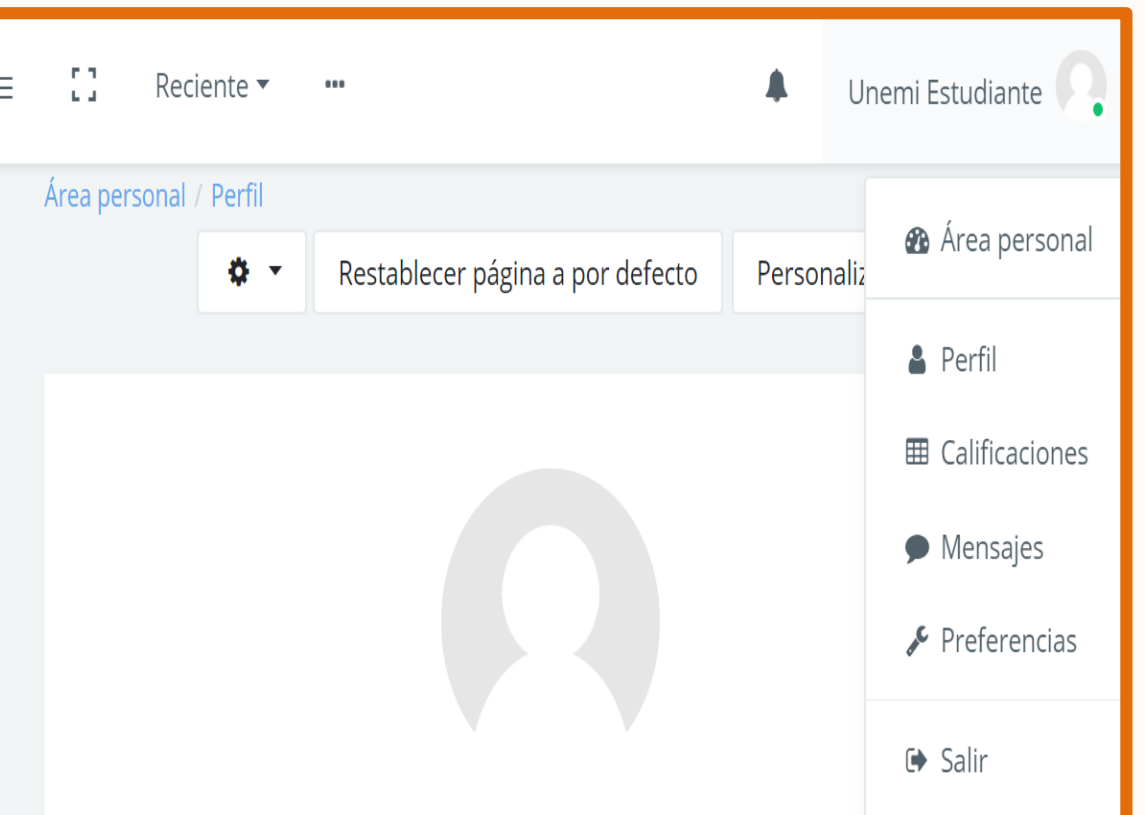

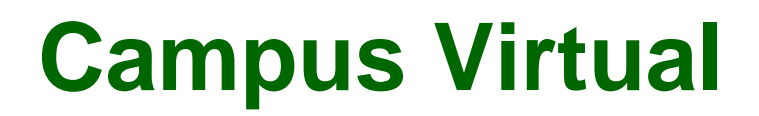

### Cursos

#### Presenta información de cada curso.

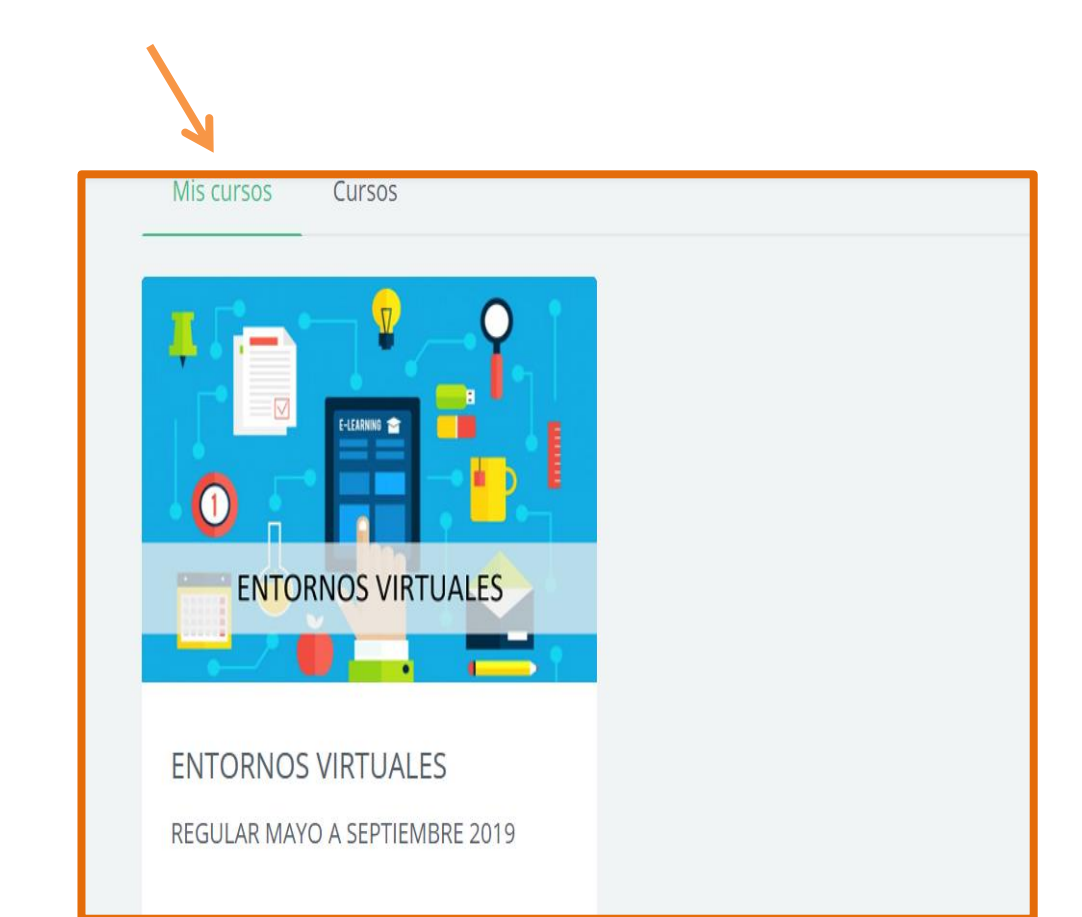

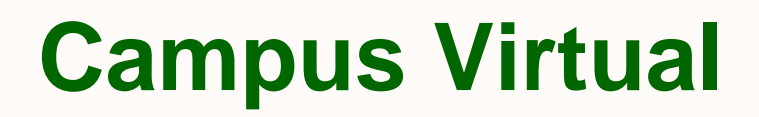

#### Editar Perfil

#### Aquí se puede editar el perfil del estudiante

| Nombre      | Unemi                  |  |
|-------------|------------------------|--|
|             |                        |  |
| Apellido    | Estudiante             |  |
|             |                        |  |
| Email       | unemi2019@unemi.edu.ec |  |
| Gudad       |                        |  |
| Ciudad      |                        |  |
| País        | Ecuador                |  |
|             |                        |  |
| Descripción |                        |  |

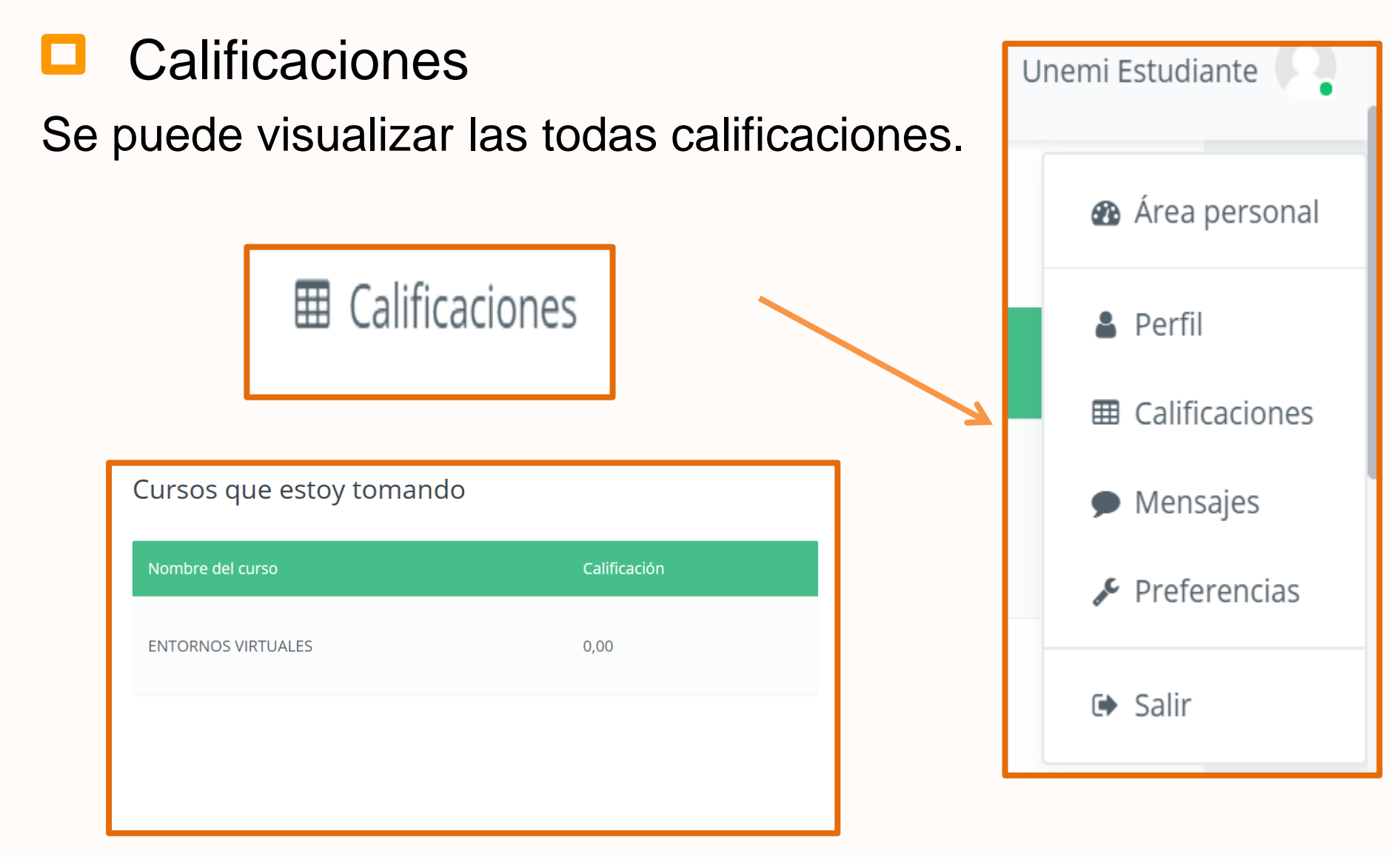

### Mensajes

Nos permite enviar y recibir mensajes.

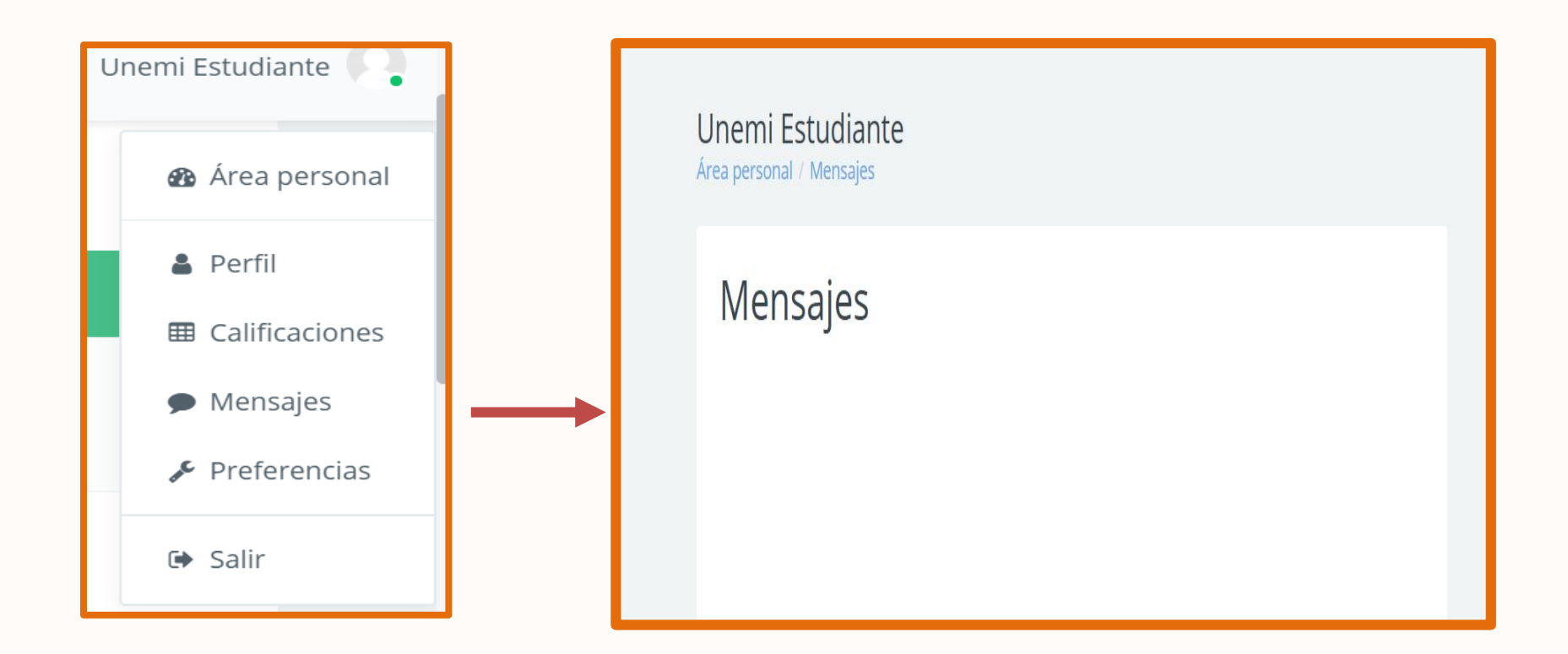

## Preferencias

- 1. Cuenta de usuario
- 2. Blogs
- 3. insignias

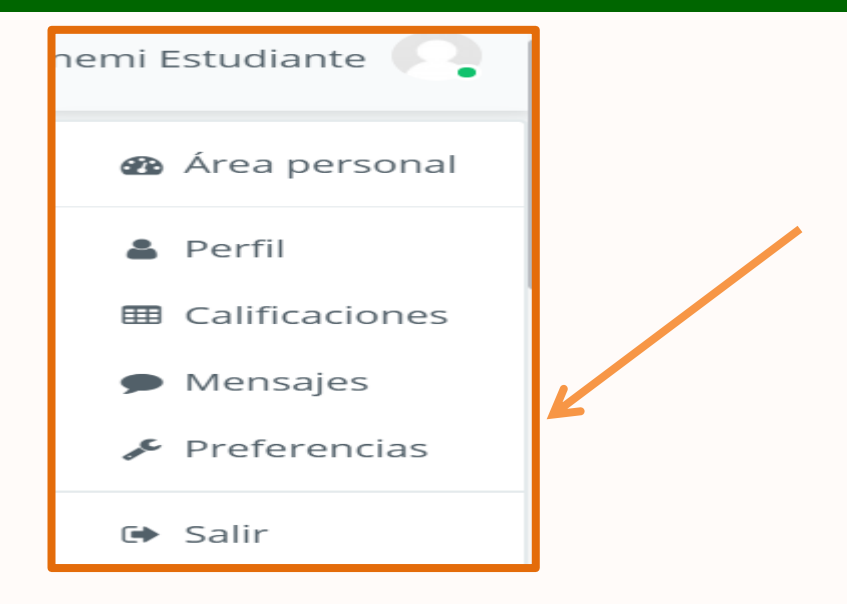

#### Preferencias

#### Cuenta de usuario

Editar perfil Cambiar contraseña Idioma preferido Configuración del foro Configuración del editor Preferencias del curso Preferencias de calendario Preferencias de mensajes Preferencias de notificación

#### Blogs

Preferencias del blog Blogs externos Registrar un blog externo

#### Insignias

Gestionar insignias Preferencias de insignias Configuración de la mochila

## Cuenta de Usuario

1.Editar Perfil.
 2.Cambiar Contraseña.
 3.Configuración de Foro.
 4.Configuración de editor.
 5. Preferencias del curso.
 6. Calendario.

#### Cuenta de usuario

Editar perfil Cambiar contraseña Idioma preferido Configuración del foro Configuración del editor Preferencias del curso Preferencias de calendario Preferencias de mensajes Preferencias de notificación

### Editar Perfil

| ▼ General             |                                               |    |
|-----------------------|-----------------------------------------------|----|
| On Nombre             | Unemi                                         |    |
| • Apellido(s)         | Estudiante                                    |    |
| • Dirección de correo | unemi2019@unemi.edu.ec                        |    |
| Ø Mostrar correo      | Ocultar a todos mi dirección de correo        | \$ |
| Ciudad                |                                               |    |
| Seleccione su país    | Ecuador                                       | \$ |
| Zona horaria          | Zona horaria del servidor (América/Guayaquil) | \$ |
| Ø Descripción         |                                               |    |

## Editar Perfil

# Permite subir la imagen del usuario.

| Imagen del usuario |                                                                         |
|--------------------|-------------------------------------------------------------------------|
| lmagen actual      | Ninguno                                                                 |
| Imagen nueva       | Tamaño máximo para nuevos archivos: 500MB,                              |
|                    | C Archivos                                                              |
|                    |                                                                         |
|                    | Tipos de archivo aceptados:                                             |
|                    | Formatos de imagen usados para web .gif .jpe .jpeg .jpg .png .svg .svgz |

## Configuración de Foro.

Permite configurar foros.

| Configuración del fo                     | ro                                                |  |  |
|------------------------------------------|---------------------------------------------------|--|--|
| O Tipo de resumen de correo              | Sin resumen (un correo por cada mensaje del foro) |  |  |
| Subscripción automática al foro          | Sí: cuando envíe un mensaje suscríbame a ese foro |  |  |
| <ul> <li>Seguimiento del foro</li> </ul> |                                                   |  |  |
| Rastreo del foro                         | No: no registrar los mensajes que he visto        |  |  |
| <ul> <li>Cuando se envía la</li> </ul>   |                                                   |  |  |
| notificación de un mensaje del           | Marcar el hilo como leído                         |  |  |
| toro                                     |                                                   |  |  |
|                                          | Guardar cambios Cancelar                          |  |  |

#### Blogs

#### Esta opción permite registrar blogs

#### Blogs

Preferencias del blog Blogs externos Registrar un blog externo

| Registrar un blog exte | erno                 |          |
|------------------------|----------------------|----------|
| RSS feed UR            |                      |          |
| Nombre                 |                      |          |
| Ø Descripción          |                      |          |
|                        |                      |          |
|                        |                      |          |
|                        |                      |          |
| Ø Marcas de filtro     |                      |          |
|                        |                      |          |
| Anadir estas marcas    | No hay selección     |          |
|                        | Escriba las marcas s | eparad   |
|                        | Guardar cambios      | Cancelar |

#### Insignias

Permite gestionar y configurar insignias.

#### Insignias

Gestionar insignias Preferencias de insignias Configuración de la mochila

## Gestionar insignias

## Permite buscar insignias

Unemi Estudiante Área personal / Preferencias / Insignias / Gestionar insignias

#### Mis insignias del sitio web Universidad Estatal de Milagro •

| Buscar por nombre                      |                                | Buscar | Limpiar |  |   |
|----------------------------------------|--------------------------------|--------|---------|--|---|
| × No hay insignias disponibles         |                                |        |         |  | × |
| Mis insignias de o                     | tros sitios web                | 0      |         |  |   |
| Para mostrar las insignias externas ne | cesita conectarse a una mochil | a.     |         |  |   |

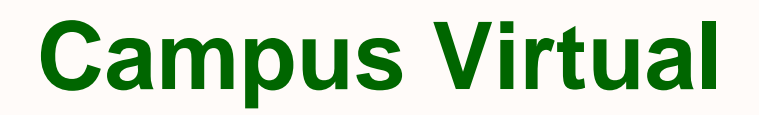

### Preferencias de insignias

Permite configurar la privacidad de la insignia.

| Insignias: Preferencias                                                      |
|------------------------------------------------------------------------------|
| <ul> <li>Configuración de privacidad de la insignia o</li> </ul>             |
| ☑ Mostrar automáticamente en mi página de perfil las insignias que he ganado |
| Guardar cambios Cancelar                                                     |

# Configuración de la mochila

Permite conectar a un sitio web

#### Configuración de la mochila

Conexión a la mochila o

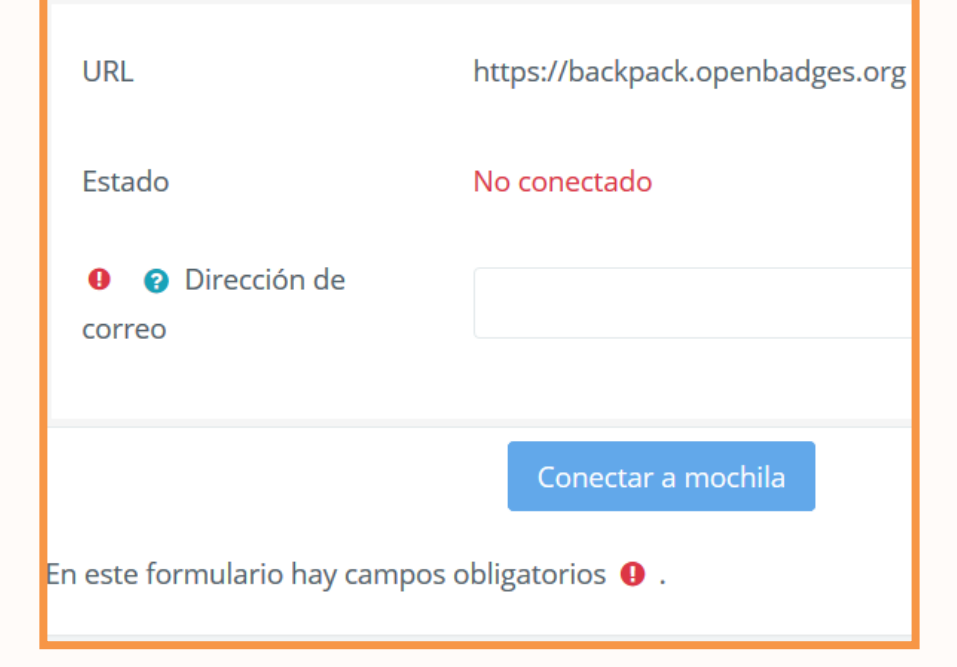

## Opción Salir

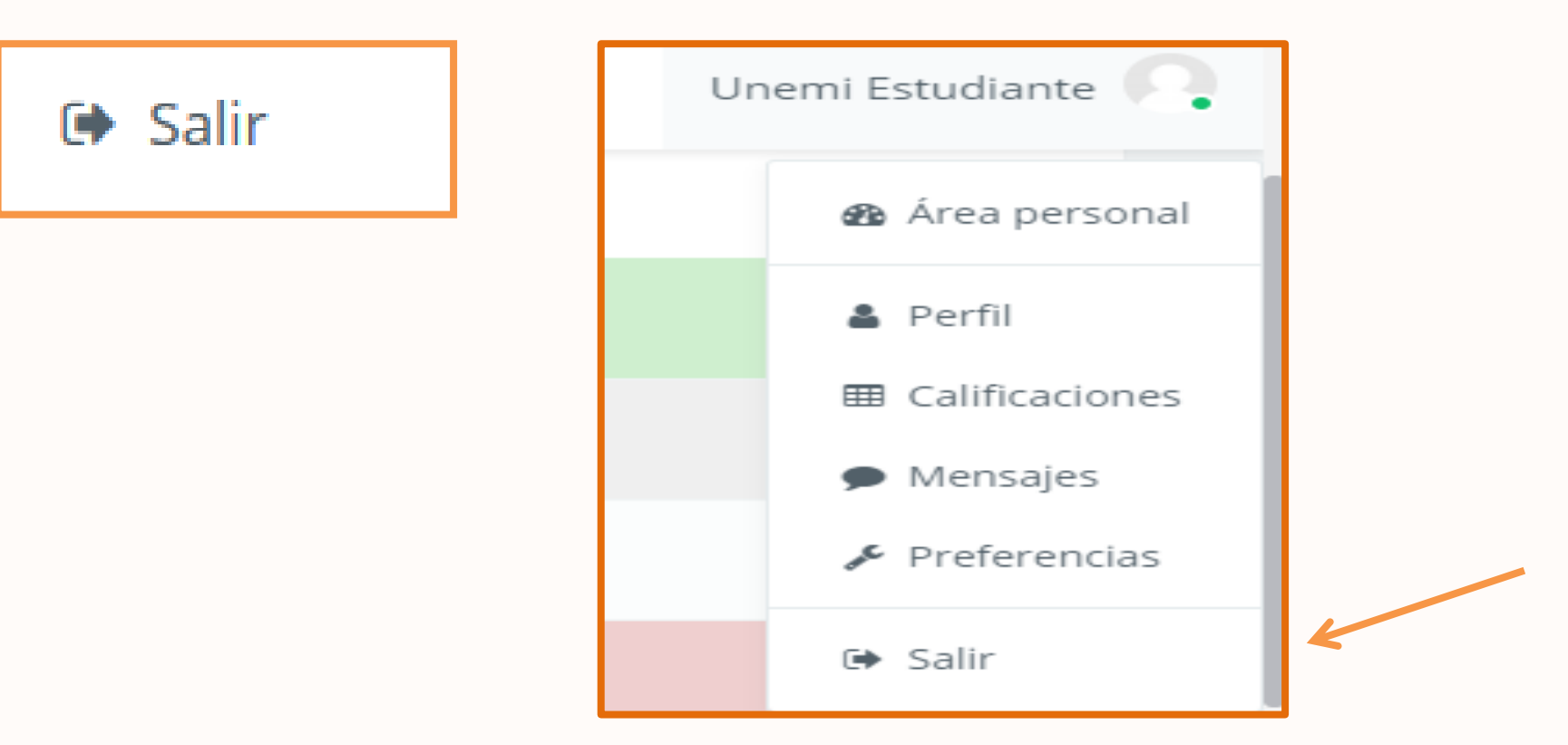

**Elaborado por:** 

1 Lyanto

Ing. Alejandro Cortez Lara, Mgs. Asistente de Servicios Informáticos

**Revisado por:** 

Felipe Arévalo Cordovilla, Mgs. Experto de Servicios Informáticos

Aprobado por:

Ing. Mario Chifla Villón. Director de Tecnología de la Información y Comunicaciones

logias de la Información y Comunicaci Ing. Felipe Arévalo Cordovilla EXPERTO EN SERVICIOS INFORMÁTICOS TIC'S UNEMI

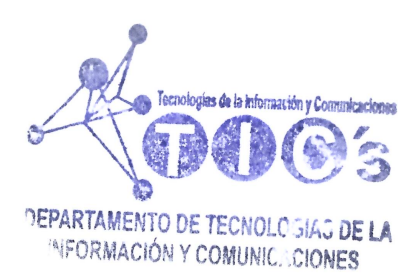